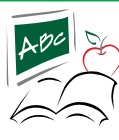

## chromebook

Tutorial para iniciar sesión en la computadora y conectarse a Internet inalámbrico

PASO 1 - Abra Chromebook, presione el botón de encendido (si está apagado)

PASO 2 - Una vez encendido y abierto, verá un letrero en la ventana de su Chromebook, ignore eso por ahora, mueva el mouse a la esquina inferior derecha y haga clic en el icono de red inalámbrica de Internet.

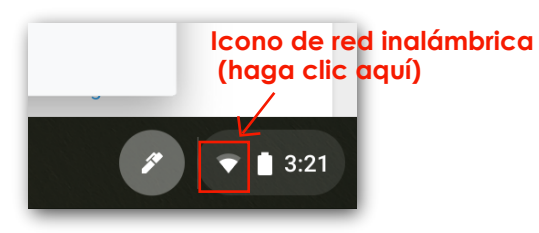

PASO 3 - Conéctese a Internet inalámbrico de su hogar haciendo clic en su nombre de Internet inalámbrico (esto se conoce como el nombre de la red / Wi-Fi). NOTA: Si después de abrir el Chromebook, ve una ventana emergente de la lista de redes inalámbricas, hará clic en su nombre de Internet inalámbrico para conectarse a su Internet inalámbrico.

| Haga clic<br>aquí primero           | Cuando esto aparece<br>luego haga clic en<br>tu nombre de internet | <ul> <li>② ③</li> <li>Desliza esto en<br/>(muestra azul)<br/>para encender wifi.</li> </ul> |
|-------------------------------------|--------------------------------------------------------------------|---------------------------------------------------------------------------------------------|
| Sat, Jun 29         97% - 6:24 left |                                                                    | 4:11                                                                                        |

PASO 4 - Aparecerá un cuadro emergente "Unirse a la red Wifi", escriba la contraseña inalámbrica de su hogar (contraseña de Wi-Fi) y luego haga clic en Conectar.

|                                                            | Join Wi-Fi network                                   |                |                     |
|------------------------------------------------------------|------------------------------------------------------|----------------|---------------------|
|                                                            | SSID<br>SSU-SECURE                                   |                |                     |
|                                                            | Security<br>PSK (WPA or RSN)                         |                |                     |
| Escriba la contraseña ———————————————————————————————————— | Password                                             | O              |                     |
|                                                            | Allow other users of this device to use this network | Cancel Connect | Haga clic aquí para |
|                                                            |                                                      |                | CONECTAR            |

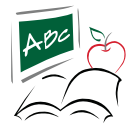

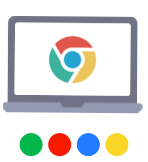

PASO 5 - Aparecerá la ventana emergente "Iniciar sesión en su Chromebook". Aquí va a escribir el Numero de ID del estudiante/numero de almuerzo (ej. 12345), luego haga clic en Siguiente.

| Google<br>Sign in to your Chromebook |                           |                                                                          |
|--------------------------------------|---------------------------|--------------------------------------------------------------------------|
| forpat small                         | Escriba la<br>eyorstholog | dentificación de estudiante / almuerzo #<br>de su estudiante (EX: 12345) |
| - 14                                 |                           |                                                                          |

PASO 6 - Aparecerá una ventana emergente pidiendo una contraseña. Deberá escribir: stu (en minúscula) y luego el numero ID del estudiante / numero de almuerzo

| G                                                                                       | 1                    |
|-----------------------------------------------------------------------------------------|----------------------|
| Enter your password                                                                     |                      |
| 0                                                                                       |                      |
| Password stu12345                                                                       |                      |
| Escriba la identificación de estudiante/<br>almuerzo # de su estudiante<br>EX: stu12345 |                      |
|                                                                                         |                      |
| Back Cancel Done                                                                        | ← Haga clic en HECHO |

PASO 7 - Es posible que vea un Acuerdo de bienvenida "emergente, desplácese hacia abajo (usando el panel táctil o la tecla de flecha hacia abajo), haga clic en aceptar.

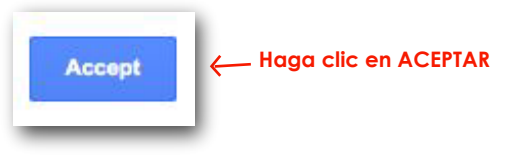

PASO 8 - ¡Felicidades, estás dentro!